#### 透過 USB 連接安裝 LBP251dw 印表機的驅動程式步驟 (以 Win 10 作示範) LBP251dw printer driver Installation Guide for Windows via USB connection (Win 10 as example)

\*\*注意:安裝驅動程式前請勿接駁 USB 線,以免系統發生錯誤\*\* \*\* Please don't plug the USB cable until the driver asked to do so

- 到佳能網站 <u>https://hk.canon/en/support/imageCLASS%20LBP251dw/model</u>, 下載印表機的驅動程式- UFR II Printer Driver V30.xx (Go to: <u>https://hk.canon/en/support/imageCLASS%20LBP251dw/model</u>, download the printer driver - UFR II Printer Driver V30.xx)
- 2. 下載的文件以自解壓縮檔檔案(.exe 格式)保存在指定的文件夾中 The self extractor file (.exe format) is saved to specified folder

| 📙   🛃 📮   Dov                           | wnload | łs                                | _                                                                                                    |      |
|-----------------------------------------|--------|-----------------------------------|----------------------------------------------------------------------------------------------------|------|
| 檔案常用                                    | 共用     | 檢視                                |                                                                                                    | ~ ?  |
| $\leftarrow \rightarrow \land \uparrow$ | » Do   | wnloads                           | ✓ <ul><li>♥</li><li>♥</li><li></li></ul> | Q    |
| <b>≱</b> 快速存取                           | ^      | 名稱 ^                              | 修改日期                                                                                                    | 類型   |
| ■ 桌面                                    | *      | 🚳 UFRII_Driver_V2170_W64_uk_EN_20 | 23/5/2016 17:11                                                                                                    | 應用程式 |
| 📜 下載                                    | *      |                                   |                                                                                                    |      |
| 📔 文件                                    | *      |                                   |                                                                                                    |      |
| ┣ 圖片                                    | *      |                                   |                                                                                                    |      |
| 🌸 iCloud 照片                             | *      |                                   |                                                                                                    |      |
| iCloud Drive                            | *      |                                   |                                                                                                    |      |
| 📜 CIG                                   |        |                                   |                                                                                                    |      |
| 📜 imagecaptur                           | e      |                                   |                                                                                                    |      |
| 📙 LBP151dw                              |        |                                   |                                                                                                    |      |
| 📜 ScreenShot                            | ~      | <                                 |                                                                                                    | >    |
| 2 個項目                                   |        |                                   |                                                                                                    |      |

 打開「UFRII\_Driver\_\*\*\*.exe」檔案。將在同一文件夾中創建新文件夾,如打開文件解壓縮時出現「使用 者帳戶控制」選項,按「是」,打開「UFRII\_Driver\_\*\*\*」文件夾
Open "UFRII\_Driver \_\*\*\*.exe" file, a new folder will be created. If "User Account Control" window pop-up, click "Yes", open "UFRII\_Driver \_\*\*\*" file folder

| 📜   🛃 📜 🚽   Down                         | pads                            | — [                   |       |
|------------------------------------------|---------------------------------|-----------------------|-------|
| 檔案 常用 共用                                 | 檢視                              |                       | ~ ?   |
| $\leftarrow \rightarrow \land \uparrow $ | Downloads 🗸                     | <b>じ</b> 搜尋 Downloads | م     |
| 📌 快速存取                                   | ▲ 名稱 ^                          | 修改日期                  | 類型    |
| 📙 桌面 🛛 🖈                                 | UFRIL Driver_V2170_W64_uk_EN_20 | 23/5/2016 17:11       | 應用程式  |
| 📜 下載 🛛 🖈                                 | UFRII_Driver_V2170_W64_uk_EN_20 | 23/5/2016 17:11       | 檔案資料夾 |
| 📔 文件 🛛 🖈                                 |                                 |                       |       |
| 🔚 圖片 🛛 🖈                                 |                                 |                       |       |
| 🌸 iCloud 照片 🖈                            |                                 |                       |       |
| iCloud Drive *                           |                                 |                       |       |
| CIG                                      |                                 |                       |       |
| 📜 imagecapture                           |                                 |                       |       |
| 📜 LBP151dw                               |                                 |                       |       |
| 📙 ScreenShot                             | × <                             |                       | >     |
| 2 個項目                                    |                                 |                       |       |

4. 開啓"Setup.exe"檔案

Open "Setup.exe" file

| 📜   🛃 📜 🚽   UFRII_                                | Driver_V2170_W64_uk_EN_20                | _                 |          |
|---------------------------------------------------|------------------------------------------|-------------------|----------|
| 檔案 常用 共用                                          | 檢視                                       |                   | ~ ?      |
| $\leftarrow \rightarrow \cdot \cdot \uparrow$ ] > | Downlo > UFRII_Driver_V2170_W64_uk_EN_20 | ✔ ひ 搜尋 UFRII_Driv | er_V21 🔎 |
| ৵ 快速存取                                            | ▲ 名稱 ^                                   | 修改日期              | 類型       |
| 📜 桌面 🛛 🖈                                          | 📙 Driver                                 | 23/5/2016 17:11   | 檔案資料夾    |
| 📜 下載 🛛 🖈                                          | Installation_Guide                       | 23/5/2016 17:11   | 檔案資料夾    |
| ▲ 文件 🖌 🖈                                          | 📜 misc                                   | 23/5/2016 17:11   | 檔案資料夾    |
| ► 周上 →                                            | Readme                                   | 14/3/2016 14:12   | HTML 應用程 |
| N N N N N N N N N N N N N N N N N N N             | Setup                                    | 1/3/2016 0:00     | 應用程式     |
|                                                   | 🛐 Setup                                  | 1/3/2016 0:00     | 組態設定     |
| ICloud Drive #                                    |                                          |                   |          |
| 📜 CIG                                             |                                          |                   |          |
| 📜 imagecapture                                    |                                          |                   |          |
| 📜 LBP151dw                                        |                                          |                   |          |
| ScreenShot                                        |                                          |                   |          |
| 6個項目                                              | v (                                      |                   |          |

按「Yes」

Click "Yes"

뽳 UFR II Printer Driver - Ver. 21.70

License Agreement

Please read the following license agreement completely and carefully. Click [Yes] to agree to the license agreement.

### CANON SOFTWARE LICENSE AGREEMENT

## IMPORTANT

This is a legal agreement ("Agreement") between you and Canon Inc. ("Canon") and governing your use of Canon's software programs including the related manuals or any printed material thereof (the "SOFTWARE") for certain Canon's copying machines, printers and multifunctional peripherals (the "Products").

 $\times$ 

~

No

#### READ CAREFULLY AND UNDERSTAND ALL OF THE RIGHTS AND RESTRICTIONS DESCRIBED IN THIS AGREEMENT BEFORE

Yes

Do you agree to the terms in license agreement?

#### 選「USB Connection」,按「Next >」 6.

Choose "USB Connection", click "Next >"

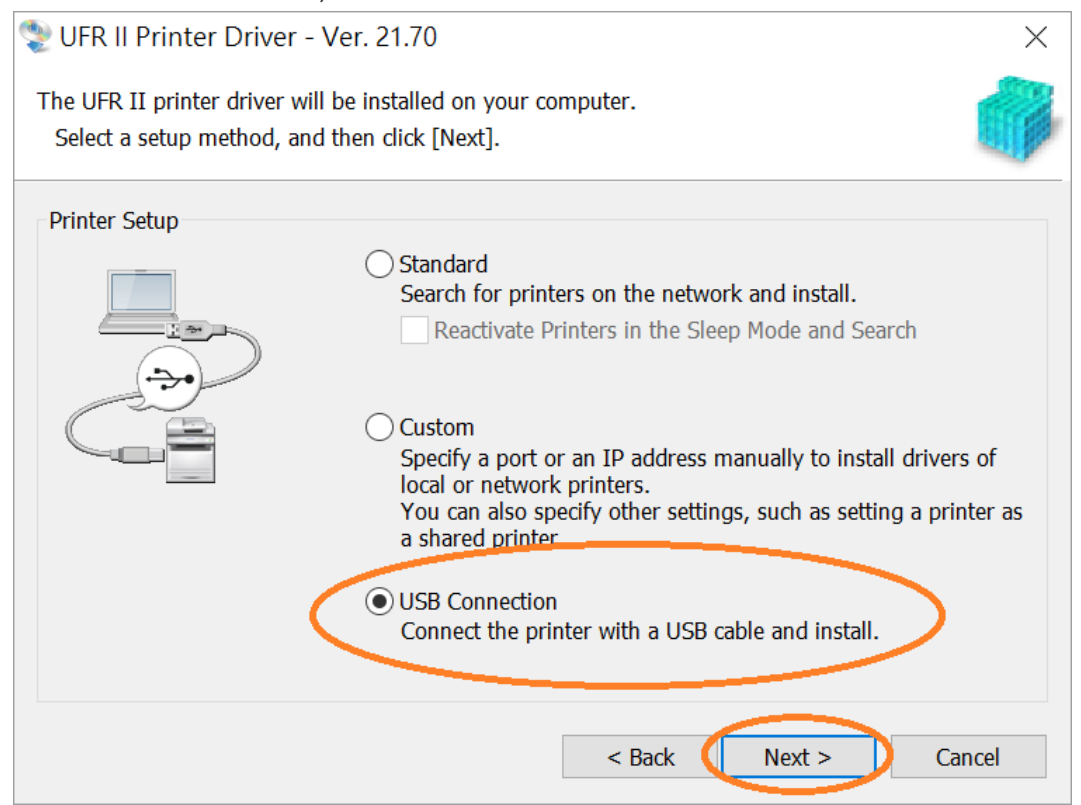

5.

7. 按「是(Y)」

Click "Yes(Y)"

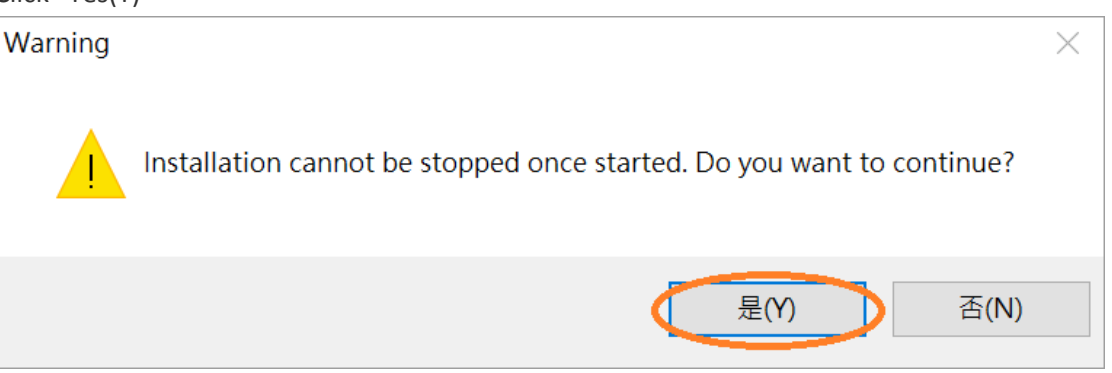

# 8. 以 USB 線接駁打印機及電腦,然後開啟打印機

Connect printer and computer with the USB cable, and then turn on the printer

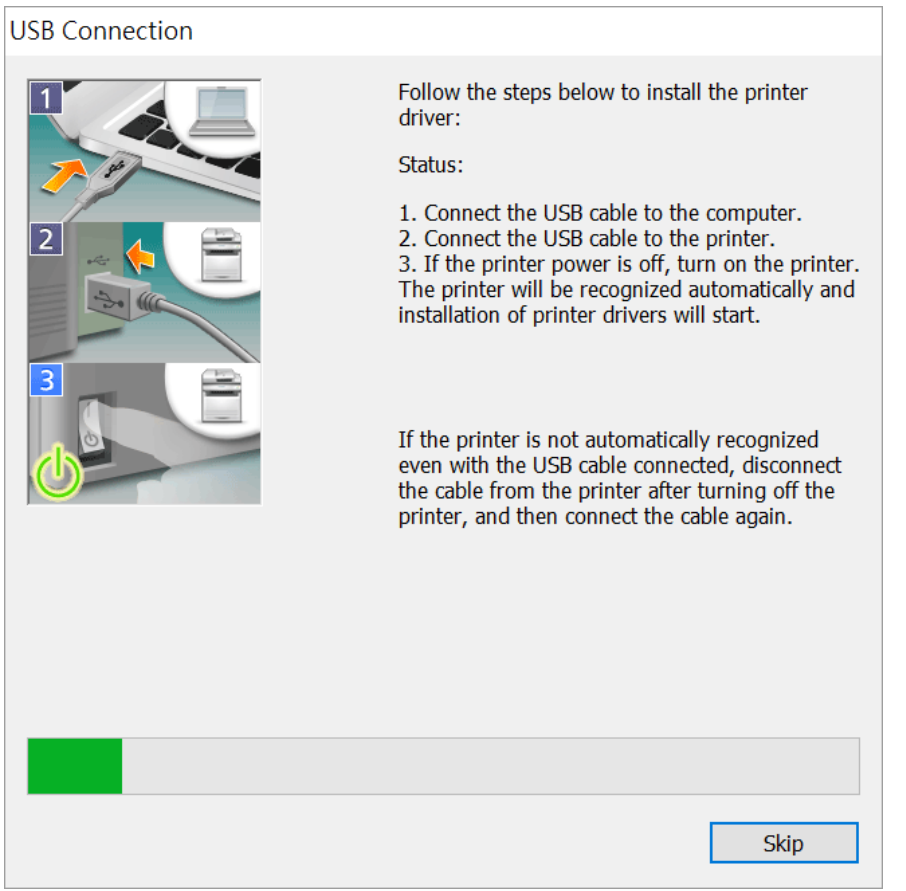

9. 建議剔選「Restart My Computer Now」,按「Restart」重新開機 We recommend to choose "Restart My Computer Now", click "Restart" to reboot computer

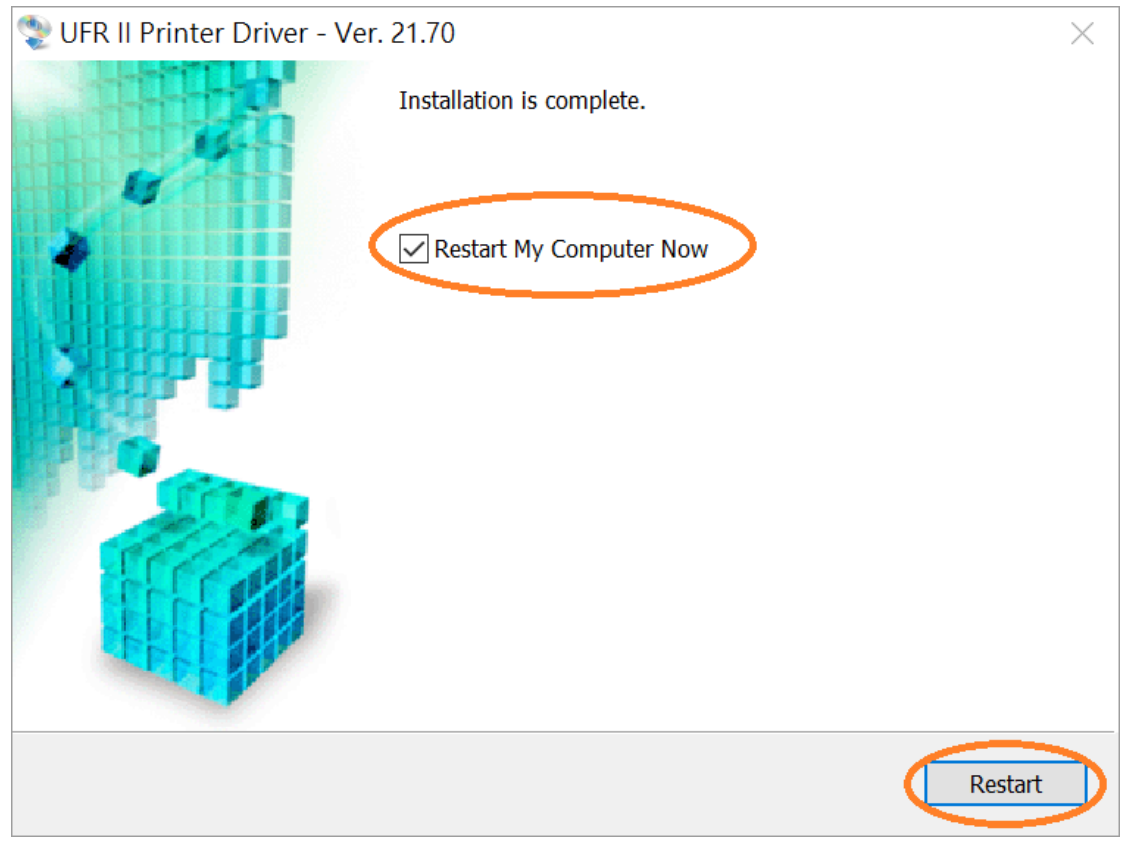

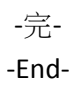